# Tanulói útmutató a Microsoft Teams távoktatói munkaprogramban való munka elkezdéséhez

# (Microsoft Office 365 szolgáltatás része)

# Tartalom Tanulói útmutató a Microsoft Teams távoktató munkaprogramban való munka elkezdéséhez...... 1 (Microsoft Office 365 szolgáltatás része).....1 Tanári és tanulói hozzáférési lehetőség a Microsoft Teams távoktatáshoz ......2 A rendszerhez való hozzáférési felület és a csoportokba való betekintés......2 Útmutató a szolgáltatáshoz való hozzáféréshez, lépésről lépésre ......2 A tanulókkal való munka a Microsoft Teams távoktatásban .....5 Csevegés fül......5 Aktivitás fül......5 Csapatok fül......5 Böngészés osztályok, személyek (tanulók és tanárok), feladatok stb. között ...... A felhasználólap beállításai ......5 Kommunikáció a csoportokkal ......6 Alapkommunikáció a csoportokkal ......6 Felhasználói adatlapok a rendszerben és betekintés a csoportokba

A felhasználónevet és jelszót a tanárok az iskolák igazgatóitól, az osztályfőnökök pedig a tanulók adatait is az igazgatóktól kapják meg. A szülő/gyám köteles minden a tanuló felhasználói adatlapján folytatott tevékenységbe betekinteni, a tanuló által folytatott kommunikációs tevékenységbe és a szülői csoportokba egyaránt. Az iskola határozza meg a tanulók számára a felhasználási felületre vonatkozó adatok elküldésének módját (telefonbeszélgetés vagy a szülők e-mailcíme), a szülőket kötelezően bevonva a kommunikációba.

A felhasználói név szabályai:

- A tanárok a saját kereszt- és vezetéknevükkel szerepelnek a Teams-ben, a tanulókkal való kommunikáció megkönnyítése érdekében. A tanári adatlap formája:

(iskola kódja)\_(szám)\_nev\_vezeteknev@eprosveta.ac.rs p.: 5734 456 katarina milanovic@eprosveta.ac.rs

Tanári és tanulói hozzáférési lehetőség Microsoft Teams távoktatáshoz

 A tanulók neve és vezetékneve nem látható a tanulókkal és tanárokkal történő kommunikáció során (csoporton kívül), a tanárnak ismernie kell a tanuló felhasználónevét. A tanuló felhasználónevének formátuma:

(szám)\_s(az osztály száma)\_a(az osztály száma)\_i(a tanuló sorszáma az osztálynaplóban) pl.<u>8787 r1 o1</u> <u>u1@eprosveta.ac.rs</u>tanuló az iskola I.1 osztályába jár, aki a naplóba első helyén szerepel.

Amikor a tanulók először jelentkeznek be a rendszerbe, látják az Office 365 rendszer szolgáltatásait, de első alkalommal engedélyt kell kérniük az iskolától is, amelyet az osztályfőnöknek kell jóváhagyni.

A munka Teams programban való megszervezése csoportokban történik: automatikusan minden osztály számára csoportok vannak létrehozva, amit az osztályfőnök igazgat, az osztályfőnökök csoportokat hoznak létre a tantárgyak tanulásához stb. Az osztályfőnökök saját osztályuknak alakítanak csoportokat a tantárgyakra, úgy, hogy az osztálycsoportjukból új csoportot létesítenek, hozzáadva a tantárgyat oktató tanárt és a következőképpen nevezik el:

Tantárgy\_(osztály száma)\_(évfolyam száma) pl. Matematika\_5\_1 (Matematikatanítás az V.1 osztály számára)

Útmutató a szolgáltatáshoz való hozzáféréshez, lépésről lépésre:

A tanárok és tanulók kétféle módon férhetnek hozzá a szolgáltatáshoz:

- Webböngészővel (Microsoft Edge, Mozzila Firefox, Google Chrome stb.) azaz webalkalmazással
- Számítógépes vagy mobilalkalmazással a következő hozzáférés letöltésével: https://teams.microsoft.com/downloads

Ez az útmutató lépésről lépésre elmagyarázza, hogyan lehet a webalkalmazást használni. A munka az eszközre telepített alkalmazásban a számítógépen használt webalkalmazáséhoz hasonló. Kezdőknek ajánljuk, hogy igazodjanak a munkához a webalkalmazásban, azaz használjanak webböngészőt.

A webböngészőhöz való csatlakozás a következő lépésekben történik<sup>1</sup>:

- 1. Csatlakoztassa eszközét a webböngészőhöz (Microsoft Edge, Mozzila Firefox, Google Chrome stb.) és írja be a weboldal címét: www.office.com
  - f ■) 0 (л1 fl <u>https://www.office.com/l</u>
- 2. A hozzáférési ablakba először írja be a felhasználónevét (angolul user name), a következő ablakba pedig (ami Next megnevezéssel van megjelölve) a jelszavát (angol password) és klikkeljen<sup>2</sup> a Sign in gombra (figyeljen a jelszó beírásánál a billentyűzet nyelvi beállítására)

| C" Microcoft                         | S" Microsoft            |              | !■ Microsoft                 |         |
|--------------------------------------|-------------------------|--------------|------------------------------|---------|
| S WICTOSOIL                          |                         |              | 93_r1_o1_u1 @eprosveta.ac.rs |         |
| Sign in<br><u>93 r1 o1 u1@eprosv</u> | eta.ac.rs               | x            | Enter password               |         |
| No account? Create one! (            | Can't access your accou | ınt? Sign-in | password                     |         |
| options                              |                         |              | Forgot my password Sign in   |         |
| 3. Ezután mindenhez ho               | ozzáférhetősé           | éggel        | with another account         |         |
|                                      | Back                    | Next         |                              | Sign in |

### rendelkezik.

(Előfordulhat a 10-től 30 másodperces várakozás, amíg a képernyőn minden szolgáltatás megjelenik)

| III Office 365 | ,P Pre                                                                                                    | traži                                                    |            |                                      | 0 0 7 90 |
|----------------|----------------------------------------------------------------------------------------------------|----------------------------------------------------------|------------|--------------------------------------|----------|
|                | Dobar dan, 93_r1_                                                                                                    |                                                          |            | Instaliraj Office                    |          |
|                | Image: Market Strength in ovo         Outbook         One Drive         Word                                                        | Excel PowerPoint OneNote                                 | SharePoint | Tearns Sway aplitacije               |          |
|                | Preporučuje se                                                                                                    |                                                          |            |                                      |          |
|                | Cano Dokument                                                                                                    |                                                          |            |                                      |          |
|                | Proveta-mycharepoint  Nedavni Zakačeni Deljeni sa mnom Ne propust  Slokument OneDrive for Business osobe 95.11, o1.u1 = + Documents | te.<br>Suče u 1748                                       | Samo vi    | ₹ Otpremi i atvari 🚍 >               |          |
|                |                                                                                                    | Prevucite datotelou ovde da biste je otpremili i otvoril | E          | Više u usluzi OneDrive $\rightarrow$ |          |

<sup>&</sup>lt;sup>1</sup> A webböngésző megválasztásától, a betűméret beállításától, vagy a nézet megnövelésétől függ a képernyő nagysága, aminek nem kell teljes egészében megfelelnie az itt látható képeknek.

<sup>&</sup>lt;sup>2</sup> A klikk szó használata mindig az egér bal klikkjére vonatkozik (ha jobb klikkről van szó, azt külön kihangsúlyozzuk).

Tanulói útmutató a Microsoft teams távoktató munkaprogramban való munka megkezdésére

4. A Teams ikonra kattintva, amely felsorakoztatja az alkalmazásokat, hozzáférhetősége lesz a Microsoft Teams-hez. A Microsoft Office eszközök egyik alkalmazásából a másik alkalmazásába történő átlépés a bal felső sarokban található 9 pontból álló jelre való kattintással történik.

|               | Microsoft Teams | e | Search for or type a command |                           |
|---------------|-----------------|---|------------------------------|---------------------------|
| Activity      | Teams           |   | (                            | ම සි* Join or create team |
| Chut          | Your teams      |   |                              |                           |
| iii<br>Tearrs | _               |   |                              |                           |
| Assgnments    |                 |   |                              |                           |
| ••••          | Odeljenje 1     |   |                              |                           |
|               |                 |   |                              |                           |
|               |                 |   |                              |                           |
| Apps.         |                 |   |                              |                           |
| ()<br>Hetp    |                 |   |                              |                           |
| ¢             |                 |   |                              |                           |

5. A szerb (magyar) nyelvű munkára (felhasználófelületre) történő átváltás a következő módon történik: A jobb felső sarokban található iniciálékat tartalmazó körre való kattintással férünk hozzá a felhasználói fiók beállításaihoz, és amikor megjelenik a legördülő lista, a "Settings" opciót kell kiválasztani, majd a következő ablakban található legördülő menüben a "Language" alatt a szerb (magyar) nyelvet (illetve a tanuló anyanyelvét, amelyen tanul, vagy amilyen felhasználói környezetben szeretne dolgozni), majd a Save and restart mezőre klikkelünk:<sup>3</sup>

| 90 93_r1_o1_u1           |   | Settings          |                                     |                 |
|--------------------------|---|-------------------|-------------------------------------|-----------------|
| Change picture           |   | General           | Theme                               |                 |
| Available                | > | Privacy           | A                                   | ·= •            |
| TR Set status message    |   | Q Notifications   |                                     |                 |
| □ Saved                  |   | $\hat{s}_0$ Calls | Default Dark                        | High contrast   |
| Settings                 |   |                   | Eanguage                            | settings.       |
|                          |   |                   | App language determines the date an | sd time format. |
| Keyboard shortcuts       |   |                   | Srpski (Srbija)                     | ~               |
| About                    | > |                   | Keyboard language overrides keyboa  | rd shortcuts.   |
| Download the desktop app |   |                   | English (United States)             | $\sim$          |
| Download the mobile app  |   |                   | Save and restart                    |                 |
| Sian out                 |   |                   |                                     |                 |

<sup>3</sup> Amikor a felhasználói felület átváltott szerb (magyar) nyelvre látható a Teams program kezdőablaka. Még egyszer emlékeztetjük, hogy a tanárnak jóvá kell hagynia a hozzáférést azon tanulók számára, akik azt kérték! Tanulói útmutató a Microsoft teams távoktató munkaprogramban való munka megkezdésére

Tanári és tanulói hozzáférés Microsoft Teams távoktatáshoz

Csevegés fül

A tanulók és a tanárok üzeneteket küldhetnek egymásnak, illetve négyszemközt is beszélhetnek, vagy a csapaton kívül, olyan csoportokban, melyeket ők határoztak meg a csevegés lefolytatására.

Aktivitás fül A hírek gyors áttekintéséhez kattintsanak a bal oldali sávban található első fülre.

Csapatok fül

Kezdésképpen az ablak bal oldali sávjában található valamennyi fül közül a legfontosabb a Csapatok fül:

Az osztályok, személyek (tanulók és tanárok), feladatok és egyebek keresése a képernyő felső szélének közepén található keresés ablakból történik.

A felhasználói fiók beállításai a jobb felső sarokban található felhasználói fiók képpel, vagy iniciáléval ellátott körére való kattintással történik (funkcionalitás a haladó felhasználóknak).

Az adott személyhez fűződő csapatok áttekintése, a bal oldali menüben található Csapatok ikon alatt érhető el

|             |                 | Траж     | кење тимова, особа, садржаја   | налога корисника и одјава                                                        |
|-------------|-----------------|----------|--------------------------------|----------------------------------------------------------------------------------|
|             | Microsoft Teams | e 📃      | Pretražite ili unesite komandu |                                                                                  |
| Aktivoon    | Timovi          | <u> </u> |                                | 90 93_r1_ o1_u1<br>Promeni sliku                                                 |
| Ceskanje (  | Veli timovi     |          |                                | Dostupan                                                                         |
| tinosi      | -               |          |                                | 다. Postavi statusnu poruku<br>다. Sačuvano                                        |
| adoci (     |                 |          |                                | ② Postavke                                                                       |
| E Kalendar  | 01.5            |          |                                | Prečice na tastaturi                                                             |
| e<br>Puzhi  | Odeljenje       |          |                                | Preuzmite aplikaciju za radnu površinu<br>Preuzmite aplikaciju za mobilni uređaj |
|             |                 |          | Тимови                         | Odjavite se                                                                      |
|             |                 |          |                                |                                                                                  |
| ()<br>Panal |                 |          |                                |                                                                                  |
| ¢           |                 |          |                                |                                                                                  |

Полешавање поступности

Kommunikáció a csapattal (pl.: 3-as osztállyal): a "Csapatok" fül alatt ki kell választani azt a csapatot, amellyel kommunikációt kezdeményezünk, majd ezután az "Általános" csúszka keretén belül sok lehetőség áll rendelkezésre: az "Értesítések" fül alatt, az egész csapatnak küldhetőek szöveges üzenetek, amelyhez csatolni lehet képeket vagy más mellékleteket, illetve videóüzenetek is küldhetők (az ablak alsó részén található keret). Valamennyi megosztani kívánt mellékletet a "Mellékletek" fül alatt lehet megosztani. A "Jegyzet az osztálynak" fül alatt az okostábla osztható meg, a "Feladat" fül a tanulók tesztjeinek elkészítésére szolgál, míg az "Osztályzatok" mezőben az ellenőrzők automatikus osztályzása által létrehozott osztályzatok találhatók. KEZDŐKNEK: A munka kezdetén először csak az "Értesítések", valamint a "Mellékletek" füleket használják, a későbbiekben próbálják ki a többi lehetőséget is!

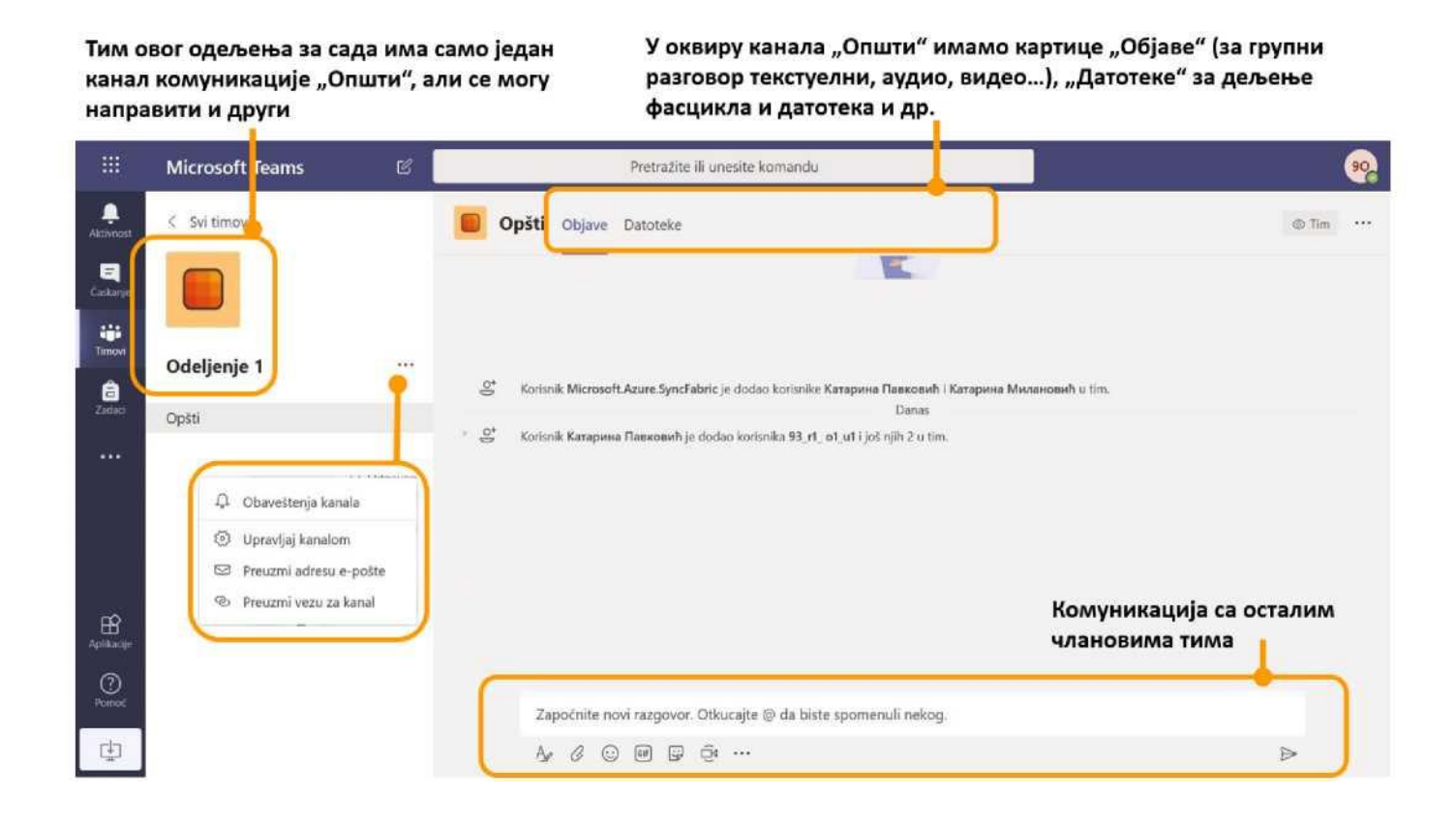

A csapattal folytatott alapkommunikáció lehet: üzenetváltás az egész csapattal és videókonferencia.

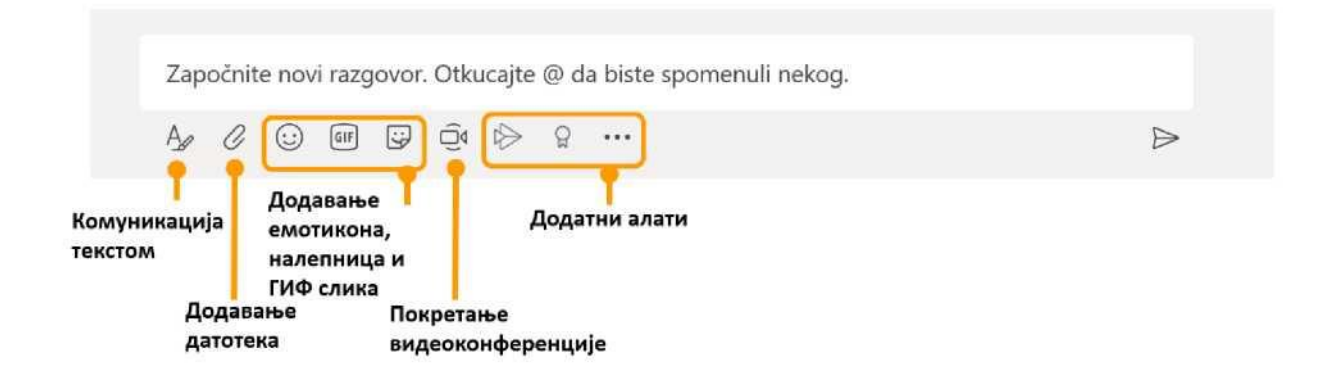

Tanulói útmutató a Microsoft teams távoktató munkaprogramban való munka megkezdésére

Videókonferencia indítása: a kamera képét ábrázoló gombra kattintva, engedélyezni kell a kamera és a mikrofon hozzáférését. A néhány lépés közül az utolsó a "Találkozz most" megerősítése, amellyel kezdetét veszi a videókonferencia ezen csatorna minden résztvevője számára. A tagokat meg lehet hívni előzetesen a naptár segítségével, vagy a videókonferencia elindításának pillanatában: "Találkozó tervezése".

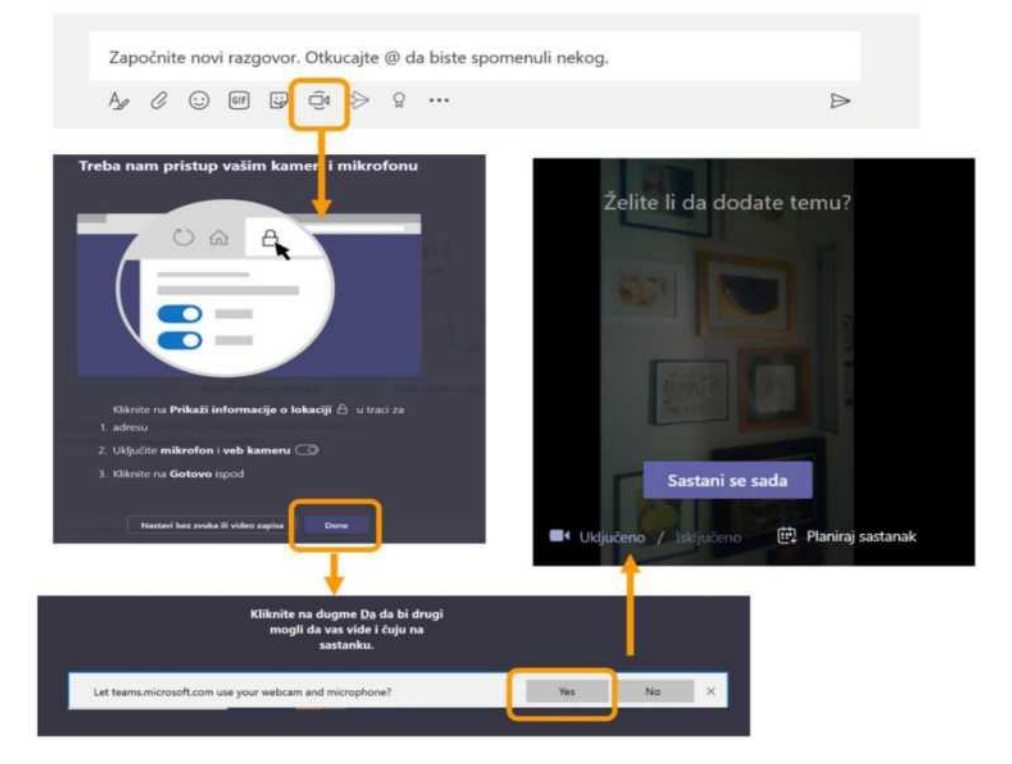

A videókonferencia nyújtotta lehetőségek, a hang és a videó megosztása mellett, a képernyő tartalmának (de csak akkor, ha előzőleg letöltötte az asztali alkalmazást, mert csak abban dolgozik) vagy a PowerPoint prezentációk, a fehér tábla (hasznos az érintőképernyőt használó felhasználóknak) és képek (pl.: a magyarázandó megoldott matematikai feladat képe) megosztása. Minden résztvevő rögzítheti észrevételeit és véleményét a csevegési ablakban. Lehetőség van a videókonferencia rögzítésére és a résztvevők listájának megtekintésére is, a két személyt ábrázoló szimbólumra való kattintással.

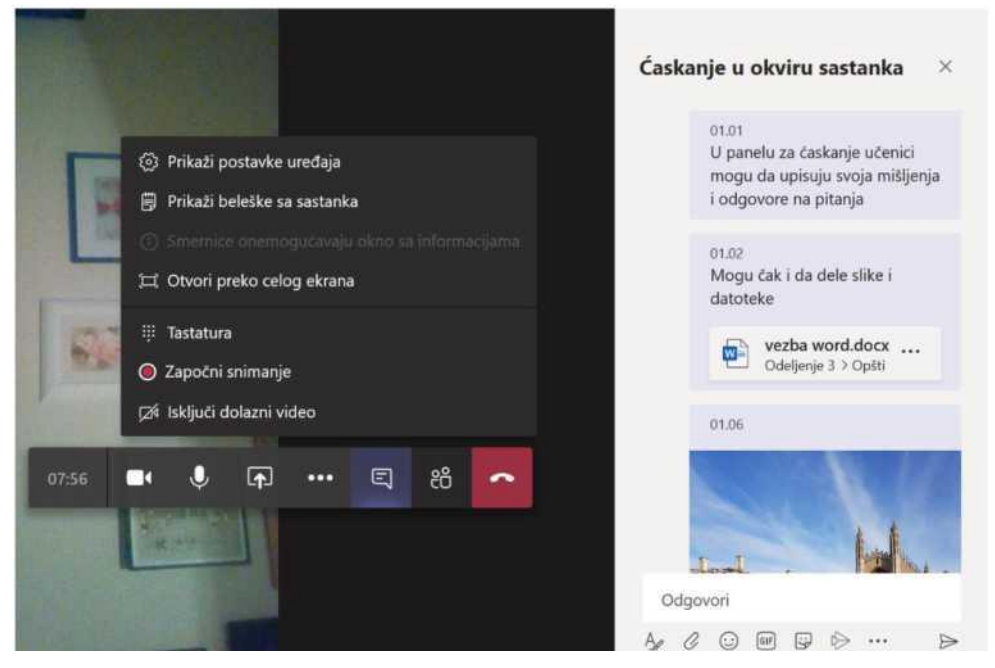

A mellékletek számítógépes felhőben történő megosztása lehetővé teszi a csapat néhány vagy minden tagja számára a mellékletek rendszerezését. A számítógépes felhőben történő megosztás lehetővé teszik, hogy számítógépről és mobiltelefonról vagy táblagépről is hozzá lehessen férni a megosztott mellékletekhez.

|              | Microsoft Teams | e 📒 | Pretražite ili unesite komandu                                  | <b></b>           |
|--------------|-----------------|-----|-----------------------------------------------------------------|-------------------|
| Aktivnost    | < Svi timovi    |     | <b>Opšti</b> Objave Datoteke Beležnica za razred Zadaci Ocene + | e <sup>3</sup>    |
| Caskonje     | ະຕິອຳ           |     | + Novo 🗸 🗟 Sinhronizacija 🕫 Kopiraj vezu 🛓 Preuzmi              | 🖛 Svi dokumenti 🗸 |
| Timovi       | Odeljenje 3     |     | General                                                         | _                 |
| 20030        | Opsti           |     | Ime ∽ tzmenjevo↓ ∽ tzmenio √                                    | ě.                |
|              |                 |     | Materijal za ćas Катарин                                        | а Милано          |
|              |                 |     |                                                                 |                   |
|              |                 |     |                                                                 |                   |
| Aplikacije   |                 |     | Латотеке се могу додавати и                                     |                   |
| (?)<br>Pamoc |                 |     | превлачењем на ову површину                                     |                   |
| ٢            |                 |     | или у фасцикле                                                  |                   |

#### Сви алати за манипулацију датотекама у рачунарском облаку

### Office 365 alkalmazások

A tanárok és a tanulók számára a távoktatás és a tananyagok kidolgozása céljából rendelkezésükre állnak az Office 365 egyéb webalkalmazásai is.

| Office 3 | 65 All Apps Савети и трикови                                                                                       |                                                                                                    | Програмски додац                                                                                                    | и→ |
|----------|----------------------------------------------------------------------------------------------------|----------------------------------------------------------------------------------------------------|----------------------------------------------------------------------------------------------------|----|
| N        | Class Notebook<br>Организујте наставне планове у дигиталној<br>белекници и кремрајте радни простор за<br>студенте. | Delve     Добијте личне увиде и релевантне     информације на основу тога са ким радите и     на чему радите. | OneDrive<br>Ускладиштите датотеке, приступите им и<br>делите их на једном месту.                                    | 0  |
| E.       | Forms     Кренрајте анкете и тестове и лако погледајте     резултате у реалном времену.                            | Outlook<br>Пославна е-пошта у обогаћеном и познатом<br>Outlook исхуству.                                      | PowerPoint<br>Дизајнирајте професионалне презентације.                                                              | 0  |
| x        | •<br>Excel<br>Откријте податке и повежите се са њима,<br>обликујте и анализирајте их и визуелизујте<br>увиде.      | • Теams<br>Прилагодливи радни простор за тим<br>заснован на ћаскању у услуги Office 365.                      | Whiteboard<br>Смишљајте идеје и сарађујте на платну<br>слободног облика дизајнираном за перо,<br>додир и тастатуру. | U  |
|          | Задаци<br>Креирајте задатке у програму Outlook и<br>управљајте њима.                                               | •<br>Календар<br>Планирајте и делите времена састанака и<br>догађаја и аутоматски добијајте подсетнике.       | Особе<br>Организујте контакт информације за све<br>своје пријатеље, породицу, колеге и<br>познанике.                | 0  |
| w        | Word                                                                                                    | Video                                                                                                    | S Sway                                                                                                    | 0  |

A további utasításokról és képzésekről, ahogyan más jellegű értesítésekről is a <u>https://rasporednastave.gov.rs</u> weboldalon találhatnak információkat.

Utasítások és képzések szerb nyelven:

Microsoft Teams gyors kezdet

Útmutatás a Teams asztali alkalmazáshoz (PDF)